### Créer un nouveau forfait dans GroupRates

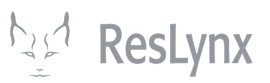

Ce tutoriel vous apprendra à créer un nouveau forfait dans GroupRates, puis à y ajouter des occupations, déviations, marketing, dates et places.

| Grouprates LYX                   |                     |                           |                               | Profil Déconnexion FR |
|----------------------------------|---------------------|---------------------------|-------------------------------|-----------------------|
| Occupations                      | Utilisateurs        |                           |                               |                       |
| Portions terrestres              |                     |                           |                               |                       |
| Points<br>d'embarquements        | Ajouter Utilisate   | ur                        |                               |                       |
| Boutes                           |                     |                           |                               | Rechercher :          |
| Taxes                            | Actions             | Nom                       | Courriel                      | Type d'accès          |
| Fournisseurs                     | 🥒 - 🔟               | grouprates                | grouprates                    | superadmin            |
| Équipements                      | d - 🗊               | Mexico                    | jorge.cordera@travelware.org  | admin                 |
| Places                           | 🥒 - 🔟               | Alan Robles               | alan.robles@travelware.com.mx | admin                 |
| Groupes                          | 🥒 - 🔟               | Jay Mahoneyy              | jay.mahoney@tugolo.com        | user                  |
|                                  | S - 🔟               | Georges Mercier           | georges.mercier@reslynx.com   | admin                 |
| Circuits                         | a - 🗊               | Henri Mercier             | henri.mercier@reslynx.com     | admin                 |
| Croisieres<br>Destination Soleil | a - 🗊               | Louis Mercier             | louis.mercier@reslynx.com     | admin                 |
| Golf<br>Seiours                  | Affichage de l'élén | nent 1 à 7 sur 7 éléments |                               | Précédent 1 Suivant   |
| Séjour excursion                 |                     |                           |                               |                       |
| Voyages découverte               |                     |                           |                               |                       |
| Marketing                        |                     |                           |                               |                       |
| Déviations                       |                     |                           |                               |                       |

#### 2 À partir de la page d'accueil des forfaits, cliquez sur « Ajouter forfaits ».

| Grouprates LYX            |                       |                                   |                                       |             |             |            | Profil       | Déconne | xion FR ~ |
|---------------------------|-----------------------|-----------------------------------|---------------------------------------|-------------|-------------|------------|--------------|---------|-----------|
| Configurations de         | Forfaits              |                                   |                                       |             |             |            |              |         |           |
| Comptes                   | Ajouter F             | Forfait Vo                        | oir par dates                         |             |             |            |              |         |           |
| Utilisateurs              | Status<br>✓Public     | : <b>⊠</b> Privé □                | Inactif                               |             |             |            | Rechercher : |         |           |
| Import                    | Actions               | Nom                               | Description                           | Destination |             |            |              |         |           |
| Réservations              |                       | Trácoro                           | Venez                                 |             |             |            |              |         |           |
| Promotions                | (C) - 🖋<br>- <u>Î</u> | du<br>Portugual                   | champs de<br>vignes, les              | Portugual   | Occupations | Déviations | Marketing    | Dates   | 40 Place  |
| Destinations              |                       |                                   | rues                                  |             |             |            |              |         |           |
| Accompagnateurs           | (C) - 🧪<br>- 🔟        | Celebrity<br>Eclipse,<br>Caraïbes | Ce qui est<br>inclus<br>:•Hébergement |             | Occupations | Déviations | Marketing    | Dates   | 50 Place  |
| Portions terrestres       |                       |                                   | dans I                                |             |             |            |              |         |           |
| Points<br>d'embarquements | Affichag              | le de l'eleme                     | nt 1 a 2 sur 2 eler                   | nents       |             |            |              |         |           |
| Routes                    |                       |                                   |                                       |             |             |            |              |         |           |
| Taxes                     |                       |                                   |                                       |             |             |            |              |         |           |
| Fournisseurs              |                       |                                   |                                       |             |             |            |              |         |           |
| Équipements               |                       |                                   |                                       |             |             |            |              |         |           |
| Disess                    |                       |                                   |                                       |             |             |            |              |         |           |

## Complétez tous les champs nécessaires. Les champs accompagnés d'une étoile rouge sont obligatoires.

| Grouprates LYX      |                           | Profil Déconnexion |
|---------------------|---------------------------|--------------------|
| Configurations de   | Ajouter Forfait           |                    |
| mpte                |                           |                    |
| omptes              | Hetour                    |                    |
| isateurs            | • Nom [FR]                |                    |
| ort                 | 5 jours à Paris           |                    |
| ervations           | * Nom [EN]                |                    |
|                     | 5 Days in Paris           |                    |
| motions             | Description [FR]          |                    |
| stinations          | <> ¶ B I & :≡ :≡ == ==    |                    |
| compagnateurs       | ⊞ GO 📻 — a‡ <u>A</u> 🚺 Aa |                    |
| cupations           |                           |                    |
| ione terrestree     |                           |                    |
| tions terrestres    |                           |                    |
| nts<br>mbarquements | Description [EN]          |                    |
| ites                | <> ¶ B I & := := ==       |                    |
|                     | 6A 🚺 A ‡6 — 🖛 CO 🌐        |                    |
| 65                  |                           |                    |
| rnisseurs           |                           |                    |
| ipements            |                           |                    |
|                     | * Statut                  |                    |

3

NB: dans GroupRates, le nombre de places disponibles dans un forfait est déterminé par le type de groupes que vous sélectionnez pour votre forfait. Par exemple, le groupe « Plane » comprend par défaut 150 places. Vous ne pouvez pas modifier le nombre de place directement dans la configuration du forfait, vous devez impérativement passer par la sélection du bon « groupe ».

Une fois tous les champs complétés, cliquez sur « Sauvegarder ».

| compre              |                                         |
|---------------------|-----------------------------------------|
| Comptes             | Êtes-vous le marchand sur ce forfait    |
| Utilisateurs        | Image                                   |
| Import              | Choisir un fichier Aucun fichier choisi |
| Réservations        | * Groupe                                |
|                     | Plane                                   |
| Promotions          | Accompagnateurs                         |
| Destinations        |                                         |
| Accompagnateurs     | Promotions                              |
| Occupations         |                                         |
| Portions terrestres | Addon id 🕑                              |
| Points              |                                         |
| d'embarquements     | Route                                   |
| Routes              | Veuillez sélectionner *                 |
| Taxes               | Points d'embarquements                  |
| Fournisseurs        |                                         |
| Équipements         | Sauvegarder                             |
| Places              |                                         |

La base de votre forfait est désormais créée ! Pour ajouter des types d'occupations, cliquez sur « occupations » dans la ligne correspondant à votre forfait.

| Grouprates LYX                  |               |                                   |                                                      |             |             |            |           |       | Profil       | Déconnexio | on    |
|---------------------------------|---------------|-----------------------------------|------------------------------------------------------|-------------|-------------|------------|-----------|-------|--------------|------------|-------|
| Configurations de compte        | Forfaits      |                                   |                                                      |             |             |            |           |       |              |            |       |
| Comptes                         | Ajouter Forfa | ait Voir par date                 | es                                                   |             |             |            |           |       |              |            |       |
| Utilisateurs                    | Status        |                                   |                                                      |             |             |            |           |       | Rechercher : |            |       |
| Import                          | Public 🗹      | Privé 🗆 Inactif                   |                                                      |             |             |            |           |       |              |            |       |
| Réservations                    | Actions       | Nom                               | Description                                          | Destination |             |            |           |       |              | Inventaire | Statu |
| Promotions                      | 🗘 - 🥒 - 🛍     | Trésors du<br>Portugual           | Venez découvrir les<br>champs de vignes, les<br>rues | Portugual   | Occupations | Déviations | Marketing | Dates | 40 Places    | 40         | Publi |
| Destinations<br>Accompagnateurs | 🗘 - 🥒 - 🛍     | Celebrity<br>Eclipse,<br>Caraïbes | Ce qui est inclus<br>:•Hébergement dans I            |             | Occupations | Déviations | Marketing | Dates | 50 Places    | 50         | Publi |
| Occupations                     | () - 🥒 - 🗊    | 5 jours à Paris                   |                                                      |             | Occupations | Déviations | Marketing |       | 150 Places   | 150        | Publi |
| pints d'embarquements           | Affichage de  | e l'élément 1 à 3 si              | ur 3 éléments                                        |             |             |            |           |       |              |            |       |
| Routes                          |               |                                   |                                                      |             |             |            |           |       |              |            |       |
| axes                            |               |                                   |                                                      |             |             |            |           |       |              |            |       |
| Fournisseurs                    |               |                                   |                                                      |             |             |            |           |       |              |            |       |
| Équipements                     |               |                                   |                                                      |             |             |            |           |       |              |            |       |
| Places                          |               |                                   |                                                      |             |             |            |           |       |              |            |       |
| Crouper                         |               |                                   |                                                      |             |             |            |           |       |              |            |       |

| 6 Cliquez e                                | ensuite sur                              | « Ajoı                            | iter occu                                            | patior      | ר ».              |            |           |            |              |            |         |
|--------------------------------------------|------------------------------------------|-----------------------------------|------------------------------------------------------|-------------|-------------------|------------|-----------|------------|--------------|------------|---------|
| Grouprates LYX                             |                                          |                                   |                                                      |             |                   |            |           |            | Profil       | Déconnexi  | on FR ~ |
| Configurations de compte                   | Forfaits                                 |                                   |                                                      |             |                   |            |           |            |              |            |         |
| Comptes                                    | Ajouter Forfait Voir                     | par dates                         |                                                      |             |                   |            |           |            |              |            |         |
| Utilisateurs                               | Status                                   |                                   |                                                      |             |                   |            |           |            | Rechercher : |            |         |
| Import<br>Réservations                     | ✓Public      ✓Privé      □In     Actions | Nom                               | Description                                          | Destination |                   |            |           |            |              | Inventaire | Statut  |
| Promotions                                 | () - 🖉 - 🛍                               | Trésors du<br>Portugual           | Venez découvrir les<br>champs de vignes,<br>les rues | Portugual   | Occupations       | Déviations | Marketing | Dates      | 40 Places    | 40         | Public  |
| Destinations<br>Accompagnateurs            | 0 - 🖋 - 🔟                                | Celebrity<br>Eclipse,<br>Caraïbes | Ce qui est inclus<br>:•Hébergement<br>dans l         |             | Occupations       | Déviations | Marketing | Dates      | 50 Places    | 50         | Public  |
| Occupations                                | 0 - 🖉 - 🛍                                | 5 jours à<br>Paris                |                                                      |             | Occupations       | Déviations | Marketing |            | 150 Places   | 150        | Public  |
| Portions terrestres Points d'embarguements | Ajouter Occupation                       | Actions                           | Index Occu                                           | pation      | Portion terrestre | NET ta     | axable    | NET non-ta | xable        | Taxes T    | otal    |
| Routes                                     |                                          |                                   |                                                      |             |                   |            |           |            |              | Sauveg     | arder   |
| Taxes                                      |                                          |                                   |                                                      |             |                   |            |           |            |              |            |         |
| Fournisseurs                               | Affichage de l'élément                   | 1 à 3 sur 3 élé                   | ments                                                |             |                   |            |           |            |              |            |         |
| Équipements                                |                                          |                                   |                                                      |             |                   |            |           |            |              |            |         |
| Places                                     |                                          |                                   |                                                      |             |                   |            |           |            |              |            |         |
| Croupon                                    |                                          |                                   |                                                      |             |                   |            |           |            |              |            |         |

8

Vous arriverez à la page de configuration des occupations. Complétez tous les champs nécessaires, puis cliquez sur « sauvegarder ». Les champs suivis d'une étoile rouge sont obligatoires. **NB: si vous ne configurez pas les taxes applicables, aucune taxe ne sera appliquée à votre forfait.** 

| Grouprates LYX           |                                    | Profil | Déconnexion | FR ~ |
|--------------------------|------------------------------------|--------|-------------|------|
| Configurations de compte | Ajouter Occupation 5 jours à Paris |        |             |      |
| Comptes                  | Retour                             |        |             |      |
| Utilisateurs             | * Occupation                       |        |             |      |
| Import                   | Veuillez sélectionner 💌            |        |             |      |
| Réservations             | * NET taxable                      |        |             |      |
|                          |                                    |        |             |      |
| Promotions               | NET non-taxable                    |        |             |      |
| Destinations             |                                    |        |             |      |
| Accompagnateurs          | Taxe Montant                       |        |             |      |
| Occupations              | Veuillez sélectionner *            |        |             |      |
| Portions terrestres      | Index                              |        |             |      |
| Points d'embarquements   | 1                                  |        |             |      |
| Routes                   | Occupation additionelle            |        |             |      |
| Taxes                    | Sauvegarder                        |        |             |      |
| Fournisseurs             |                                    |        |             |      |
| Équipements              |                                    |        |             |      |
| Places                   |                                    |        |             |      |
| Crounce                  |                                    |        |             |      |

Pour ajouter une déviation à votre forfait cliquez sur déviation, puis sur « ajouter déviation ».

| ouprates LYX             |                       |                                   |                                                      |             |                   |            |           |             | Profil       | Déconn   | exion   |
|--------------------------|-----------------------|-----------------------------------|------------------------------------------------------|-------------|-------------------|------------|-----------|-------------|--------------|----------|---------|
| nfigurations de compte   | Forfaits              |                                   |                                                      |             |                   |            |           |             |              |          |         |
| nptes                    | Ajouter Forfait Voir  | r par dates                       |                                                      |             |                   |            |           |             |              |          |         |
| ateurs                   | Status                |                                   |                                                      |             |                   |            |           |             | Rechercher : |          |         |
| ort                      | Public Privé          | nactif                            |                                                      |             |                   |            |           |             |              |          |         |
| ervations                | Actions               | Nom                               | Description                                          | Destination |                   |            |           |             |              | Inventai | re Stat |
| notions                  | () - 🥒 - 🔟            | Trésors du<br>Portugual           | Venez découvrir les<br>champs de vignes,<br>les rues | Portugual   | Occupations       | Déviations | Marketing | Dates       | 40 Places    | 40       | Publ    |
| inations<br>ompagnateurs | () - 🖋 - 🔟            | Celebrity<br>Eclipse,<br>Caraïbes | Ce qui est inclus<br>:•Hébergement<br>dans I         |             | Occupations       | Déviations | Marketing | Dates       | 50 Places    | 50       | Publ    |
| ipations                 | 0 - 🥒 - 🔟             | 5 jours à<br>Paris                |                                                      |             | Occupations       | Déviations | Marketing |             | 150 Places   | 150      | Publ    |
| ts d'embarquements       | Ajouter Occupation    | Actions                           | Index Occu                                           | pation      | Portion terrestre | NET ta     | xable     | NET non-tax | able         | Taxes    | Total   |
| es                       |                       |                                   |                                                      |             |                   |            |           |             |              | Sauv     | egarder |
| 5                        |                       |                                   |                                                      |             |                   |            |           |             |              |          |         |
| nisseurs                 | Ajouter Déviation     | Actions                           |                                                      | Inde        | ĸ                 | Nom        |           | Monta       | ant          |          |         |
| pements                  |                       |                                   |                                                      |             |                   |            |           |             |              |          |         |
| 95                       | Affichage de l'élémen | t 1 à 3 sur 3 élé                 | ments                                                |             |                   |            |           |             |              |          |         |
|                          |                       |                                   |                                                      |             |                   |            |           |             |              |          |         |

Sélectionnez la déviation que vous souhaitez utilisez à partir des déviations que vous avez configurées, puis cliquez sur « sauvegarder ».

| urations de compte | Ajouter Déviation |
|--------------------|-------------------|
|                    |                   |
| S                  | Retour            |
| urs                |                   |
|                    | * Déviations      |
|                    |                   |
| ions               |                   |
|                    | Sauvegarder       |
|                    |                   |
|                    |                   |
|                    |                   |
| ateurs             |                   |
|                    |                   |
| S                  |                   |
| rrestres           |                   |
|                    |                   |
|                    |                   |

**10** Pour ajouter un item de marketing, cliquez d'abord sur « marketing », puis cliquez sur « ajouter marketing ».

| Grouprates LYX                  |                          |                                   |                                                      |             |                |                |                 |       | Profil       | Déconnexio     | on FR v |
|---------------------------------|--------------------------|-----------------------------------|------------------------------------------------------|-------------|----------------|----------------|-----------------|-------|--------------|----------------|---------|
| Configurations de compte        | Forfaits                 |                                   |                                                      |             |                |                |                 |       |              |                |         |
| Comptes                         | Ajouter Forfait Vo       | r par dates                       |                                                      |             |                |                |                 |       |              |                |         |
| Utilisateurs                    | Status                   |                                   |                                                      |             |                |                |                 |       | Bechercher : |                |         |
| Import                          | Public Privé             | Inactif                           |                                                      |             |                |                |                 |       |              |                |         |
| Réservations                    | Actions                  | Nom                               | Description                                          | Destination |                |                |                 |       |              | Inventaire     | Statut  |
| Promotions                      | ( <sup>1</sup> ) - 🖋 - 🔟 | Trésors du<br>Portugual           | Venez découvrir les<br>champs de vignes,<br>les rues | Portugual   | Occupations    | Déviations     | Marketing       | Dates | 40 Places    | 40             | Public  |
| Destinations<br>Accompagnateurs | 🗘 - 🖋 - 🔟                | Celebrity<br>Eclipse,<br>Caraïbes | Ce qui est inclus<br>:•Hébergement dans<br>I         |             | Occupations    | Déviations     | Marketing       | Dates | 50 Places    | 50             | Public  |
| Occupations                     | 🗘 - 🖋 - 🔟                | 5 jours à<br>Paris                |                                                      |             | Occupations    | Déviations     | Marketing       | >     | 150 Places   | 150            | Public  |
| Points d'embarquements          | Ajouter Déviation        | Actions                           |                                                      | Index       |                | Nom            |                 | Mon   | tant         |                |         |
| Routes                          |                          |                                   |                                                      |             |                |                |                 |       |              |                |         |
| Taxes                           | Ajouter Marketing        | Actions                           | Index Nom Répon                                      | se multiple | Obligatoire Po | our chaque pax | Pour chaque cha | ambre | Emplacement  | Portion terres | tre     |
| Fournisseurs                    |                          |                                   |                                                      |             |                |                |                 |       |              |                |         |
| Équipements                     | Affichage de l'éléme     | nt 1 à 3 sur 3 é                  | léments                                              |             |                |                |                 |       |              |                |         |
| Places                          |                          |                                   |                                                      |             |                |                |                 |       |              |                |         |
| Crouroo                         |                          |                                   |                                                      |             |                |                |                 |       |              |                |         |

9

.....

## 11 Ajoutez les items marketing que vous désirez à partir de items marketing pré-enregistrés, puis cliquez sur « sauvegarder ».

| Grouprates LYX           |                       | Profil | Déconnexion | FR Y |
|--------------------------|-----------------------|--------|-------------|------|
| Configurations de compte | Ajouter Marketing     |        |             |      |
| Comptes                  | Retour                |        |             |      |
| Utilisateurs             | * Marketings          |        |             |      |
| Import                   |                       |        |             |      |
| Réservations             | Portion terrestre     |        |             |      |
| Promotions               | Veuillez sélectionner |        |             |      |
| Destinations             | Sauvegarder           |        |             |      |
| Accompagnateurs          |                       |        |             |      |
| Occupations              |                       |        |             |      |
| Portions terrestres      |                       |        |             |      |
| Points d'embarquements   |                       |        |             |      |
| Routes                   |                       |        |             |      |
| Taxes                    |                       |        |             |      |
| Fournisseurs             |                       |        |             |      |
| Équipements              |                       |        |             |      |
| Places                   |                       |        |             |      |
| Oroupon                  |                       |        |             |      |

#### **12** Pour réserver des places dans votre forfaits, cliquez sur « places ».

| orates LYX         |                      |                                   |                                                      |             |                 |              |                |       | Profil       | Déconnexi      | on   |
|--------------------|----------------------|-----------------------------------|------------------------------------------------------|-------------|-----------------|--------------|----------------|-------|--------------|----------------|------|
| urations de compte | Forfaits             |                                   |                                                      |             |                 |              |                |       |              |                |      |
| tes                | Ajouter Forfait V    | oir par dates                     |                                                      |             |                 |              |                |       |              |                |      |
| leurs              | Status               |                                   |                                                      |             |                 |              |                |       | Rechercher : |                |      |
|                    | ✓Public ✓Privé [     | Inactif                           |                                                      |             |                 |              |                |       |              |                |      |
| ations             | Actions              | Nom                               | Description                                          | Destination |                 |              |                |       |              | Inventaire     | Sta  |
| ons                | D - 🥒 - 🗊            | Trésors du<br>Portugual           | Venez découvrir les<br>champs de vignes,<br>les rues | Portugual   | Occupations     | Déviations   | Marketing      | Dates | 40 Places    | 40             | Pu   |
| ons<br>agnateurs   | C) - 🖋 - 🔟           | Celebrity<br>Eclipse,<br>Caraïbes | Ce qui est inclus<br>:•Hébergement dans<br>I         |             | Occupations     | Déviations   | Marketing      | Dates | 50 Places    | 50             | Pu   |
|                    | D - 🥒 - 🔟            | 5 jours à<br>Paris                |                                                      |             | Occupations     | Déviations   | Marketing      |       | 150 Places   | 150            | Pu   |
| 'embarquements     | Ajouter Marketing    | Actions                           | Index Nom Répor                                      | se multiple | Obligatoire Pou | r chaque pax | Pour chaque ch | ambre | Emplacement  | Portion terres | stre |
|                    |                      |                                   |                                                      |             |                 |              |                |       |              |                |      |
|                    | Affichage de l'éléme | ent 1 à 3 sur 3 é                 | léments                                              |             |                 |              |                |       |              |                |      |
| eurs               |                      |                                   |                                                      |             |                 |              |                |       |              |                |      |
| nents              |                      |                                   |                                                      |             |                 |              |                |       |              |                |      |
|                    |                      |                                   |                                                      |             |                 |              |                |       |              |                |      |
|                    |                      |                                   |                                                      |             |                 |              |                |       |              |                |      |

13 À partir de ce menu, vous pourrez accroître ou réduire votre inventaire en cliquant sur les options appropriées. Pour ajouter un inventaire, cliquez sur « ajouter inventaire » dans les sections pertinentes. Pour réserver une place, cliquez sur le menu déroulant associé à celle-ci (cercle bleu) puis sélectionner le type de place approprié. Une fois vos modifications terminées, cliquez sur « sauvegarder » en bas de la page.

| Grouprates LYX           |               |                 |                 |                 |                   |                        |                      | Profil Déc          | onnexion FR ~ |
|--------------------------|---------------|-----------------|-----------------|-----------------|-------------------|------------------------|----------------------|---------------------|---------------|
| Configurations de compte | Places 5 jour | rs à Paris      |                 |                 |                   |                        |                      |                     |               |
| Comptes                  | Retour        |                 |                 |                 |                   |                        |                      |                     |               |
| Utilisateurs             | Cha           | ffour           |                 |                 |                   | Aioutor Inv            | rentaire             |                     |               |
| Import                   | 01A           | 01B             | 01C             | 01D             | 01E               | Actions                | Portion terrestre    | Inventaire (Places) |               |
| Réservations             | Régulier ~    | Régulier 🗸      | Régulier ~      | Régulier ~      | Régulier ~        |                        |                      |                     |               |
| Promotions               | Régulier ×    | 02B<br>Bégulier | 02C<br>Bégulier | 02D<br>Bégulier | 02E<br>Bégulier   | Ajouter Inv<br>Actions | Portion terrestre    | Inventaire (Unités) |               |
| Destinations             | 03A           | 03B             | 03C             | 03D             | 03E               |                        |                      |                     |               |
| Accompagnateurs          | Régulier ~    | Régulier ~      | Régulier ~      | Régulier ~      | Régulier ~        | Ajouter Inv            | Point d'ambarquement | Inventaire (Places) |               |
| Occupations              | 04A           | 04B             | 04C             | 04D             | 04E               | Actions                | Point d'embarquement | inventaire (Flaces) |               |
| Portions terrestres      | Régulier ~    | Régulier ~      | Régulier ~      | Régulier ~      | Régulier ~        |                        |                      |                     |               |
| Points d'embarquements   | 05A           | 05B             | 05C             | 05D             | 05E               |                        |                      |                     |               |
| Routes                   | Régulier ~    | Régulier ~      | Régulier V      | Régulier ~      | Régulier ~        |                        |                      |                     |               |
| Taxes                    | 06A           | 06B             | 06C             | 06D             | 06E               |                        |                      |                     |               |
| Fournisseurs             | Regulier V    | Hegulier V      | Heguiler V      | Regulier V      | Reguiler          |                        |                      |                     |               |
| Équipements              | Régulier V    | Régulier V      | Régulier V      | Régulier ~      | 0/E<br>Régulier V |                        |                      |                     |               |
| Places                   | 08A           | 08B             | 08C             | 08D             | 08E               |                        |                      |                     |               |
| Groupper                 | Dégulier y    | Dégulier y      | Dégulier y      | Dáquiliar y     | Dáguliar y        |                        |                      |                     |               |

14 Pour ajouter des dates à votre forfaits, cliquez enfin sur « dates », puis sur « ajouter dates ». NB: vos forfaits dans GroupRates représentent des canevas qui peuvent se réaliser à différentes dates et être dupliquées. Par exemple, si vous offrez un forfait des cinq nuits à Paris, il vous est possible d'assigner différentes dates de départ et de retour à ce forfait, par exemple, une fois par mois.

| Grouprates LYX                 |                          |                                   |                                   |                |             |                | Profil D  | éconnexion | FR ~ |
|--------------------------------|--------------------------|-----------------------------------|-----------------------------------|----------------|-------------|----------------|-----------|------------|------|
| Configurations de              | Forfaits                 |                                   |                                   |                |             |                |           |            |      |
| Comptes                        | Ajouter Forfait          | Voir par da                       | ites                              |                |             |                |           |            |      |
| Utilisateurs                   | Status<br>✓Public □Privé |                                   |                                   |                |             | Recherch       | ner :     |            |      |
| Import                         | Actions                  | Nom                               | Description                       | Destination    |             |                |           |            |      |
| Réservations                   |                          | Trésors                           | Venez<br>découvrir les            |                |             |                |           |            |      |
| Promotions                     | 🗘 - 🥒 - 🔟                | du<br>Portugual                   | champs de<br>vignes, les          | Portugual      | Occupations | Déviations     | Marketing | Dates      |      |
| Destinations                   |                          |                                   | rues<br>Ce qui est                |                |             |                |           |            |      |
| Accompagnateurs<br>Occupations | 🗘 - 🥒 - 🛍                | Celebrity<br>Eclipse,<br>Caraïbes | inclus<br>:•Hébergement<br>dans l |                | Occupations | Déviations     | Marketing | Dates      |      |
| Portions terrestres            | () - 🥒 - 🔟               | 5 jours à<br>Paris                |                                   | Paris          | Occupations | Déviations     | Marketing | Dates      | >    |
| Points<br>d'embarquements      | Ajouter Date             | Actions                           | Code                              | Date de départ |             | Date de retour |           |            | I    |
| Routes                         |                          |                                   |                                   |                |             |                |           |            |      |
| Taxes                          | Affichage de l'élé       | ement 1 à 3 :                     | sur 3 éléments                    |                |             |                |           |            |      |
| Fournisseurs                   |                          |                                   |                                   |                |             |                |           |            |      |
| Équipements                    |                          |                                   |                                   |                |             |                |           |            |      |
| Places                         |                          |                                   |                                   |                |             |                |           |            |      |

Pour ajouter des dates -- une occurence de votre forfait-- complétez les champs nécessaires dans le menu suivant. Les champs accompagnés d'une étoile rouge sont obligatoires. Vous devez vous assurer que le « code de produit » que vous entrez soit le même pour chacune des dates de votre forfait.

| Grouprates LYX              |                                                      | Profil Déconnexion FR v               |
|-----------------------------|------------------------------------------------------|---------------------------------------|
| Configurations de<br>compte | Ajouter Date 5 jours à Paris                         |                                       |
| Comptes                     | Retour                                               |                                       |
| Utilisateurs                | * Code de produit                                    | * Statut                              |
| Import                      |                                                      | Public ~                              |
| Pésonationa                 | Référence                                            | Fournisseur                           |
| neservations                |                                                      | Air France *                          |
| Promotions                  | Description courte [FR]                              | Équipement                            |
| Destinations                |                                                      | Veuillez sélectionner 🔻               |
| A                           | Description courte [EN]                              | Date limite de vente en ligne (jours) |
| Accompagnateurs             |                                                      | 30                                    |
| Occupations                 |                                                      | Date de notification de vente (jours) |
| Portions terrestres         | Description [FR]                                     |                                       |
| Points<br>d'embarquements   | <> ¶ B I 5- :≡ :≡ = = = = = ⊞<br>GO == - a‡ A [∆] Aa | Compensation Co2 Québec               |
| Routes                      |                                                      |                                       |
| Taxes                       |                                                      | * Destinations                        |
| Fournisseurs                | Description [EN]                                     | Option de paiement 3                  |
| Équipements                 | <> ¶ B I & ≔ ≔ ≂ ≔ ⊞                                 | 25%/45                                |
| Diagon                      |                                                      |                                       |

Une fois tous les champs nécessaires renseignés, cliquez enfin sur « sauvegarder » en bas de la page.

| compte              | <> ¶ B I          | -5-i≣      |           | ,≡ ⊞ |
|---------------------|-------------------|------------|-----------|------|
| Comptes             | G⊃ <u>=</u> — a;  |            | Aa        |      |
| Utilisateurs        |                   |            |           |      |
| mport               |                   |            |           |      |
| éservations         |                   |            |           |      |
|                     | Date de départ    |            |           |      |
| Promotions          | 2024-10-06        |            |           |      |
| Destinations        | Date de retour    |            |           |      |
| Accompagnateurs     | 2024-10-06        |            |           |      |
| Occupations         | Route             |            |           |      |
| Portions terrestres | Paris             |            |           | v    |
| Deinte              | Points d'embarque | ements     |           |      |
| d'embarquements     | × Montréal Trudea | ıu         |           |      |
| Routes              | Point d'embarquer | nent       |           |      |
| Taxes               | Montréal Trudeau  | u Extra \$ | Groupe de |      |
| Fournisseurs        | : 0               | 0          | Finite    | 7    |
| i ournisseurs       |                   |            |           |      |
| Équipements         | Sauvegarder       |            |           |      |
| lassa               |                   |            |           |      |

16

# 17 Voilà, votre nouveau forfait est créé et il comprend des occupations, des déviations, des items marketing, des dates et des places ! Nous verrons comment modifier et réserver des places dans un forfait existants dans un autre tutoriel.

| Grouprates LYX            |                                 |                                   |                                      |      |            |      |             |            | Profil Décon   | nexion FR v |
|---------------------------|---------------------------------|-----------------------------------|--------------------------------------|------|------------|------|-------------|------------|----------------|-------------|
| Configurations de         | Forfaits                        |                                   |                                      |      |            |      |             |            |                |             |
| Comptes                   | Ajouter Forfait                 | Voir par da                       | tes                                  |      |            |      |             |            |                |             |
| Utilisateurs              | <b>Status</b><br>☑Public □Privé | Inactif                           |                                      |      |            |      |             | Recherch   | ner:           |             |
| Import                    | Actions                         | Nom                               | Description                          | De   | stination  |      |             |            |                |             |
| Réservations              |                                 | Trésors                           | Venez<br>découvrir les               |      |            |      |             |            |                |             |
| Promotions                | 🗘 - 🖋 - 🛍                       | du<br>Portugual                   | champs de<br>vignes, les             | Po   | rtugual    | Occu | pations     | Déviations | Marketing      | Dates       |
| Destinations              |                                 |                                   | rues                                 |      |            |      |             |            |                |             |
| Accompagnateurs           | ( <sup>1</sup> ) - 🥒 - 🔟        | Celebrity<br>Eclipse,<br>Caraïbes | Ce qui est<br>inclus<br>:•Hébergemer | nt   |            | Осси | pations     | Déviations | Marketing      | Dates       |
|                           |                                 |                                   | dans I                               |      |            |      |             |            |                |             |
| Portions terrestres       | 🗘 - 🥒 - 🛍                       | 5 jours à<br>Paris                |                                      | Pa   | ris        | Occu | pations     | Déviations | Marketing      | Dates       |
| Points<br>d'embarquements | Ajouter Date                    | Actions                           |                                      | Code | Date de dé | part | Date de ret | our        |                |             |
| Routes                    |                                 | 0 - 🥒 - 1                         | Û                                    | 5PAR | 2024-11-18 | 3    | 2024-11-23  | Occupatio  | ons Déviations | Marketing   |
| Taxes                     |                                 |                                   |                                      |      |            |      |             |            |                |             |
| Fournisseurs              | Affichage de l'élé              | ment 1 à 3 :                      | sur 3 éléments                       |      |            |      |             |            |                |             |
| Équipements               |                                 |                                   |                                      |      |            |      |             |            |                |             |
| Diagon                    |                                 |                                   |                                      |      |            |      |             |            |                |             |